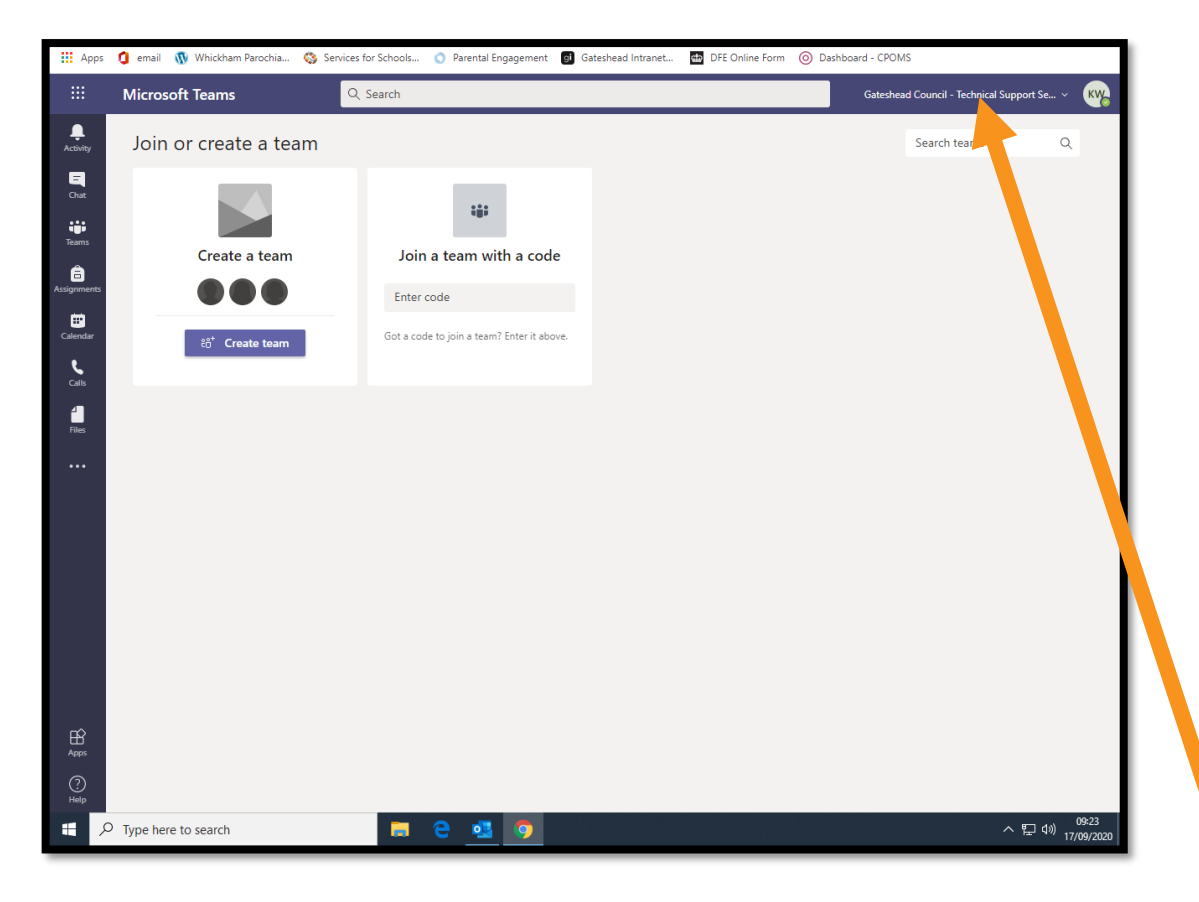

This is what to do if you have joined on web

#### browser.

Go to the top right hand corner where your child's initials are in a coloured circle. Just beside it you will see the beginning of the phrase Gateshead Council Technical Support. Click the phrase.

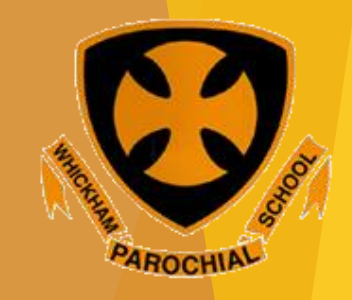

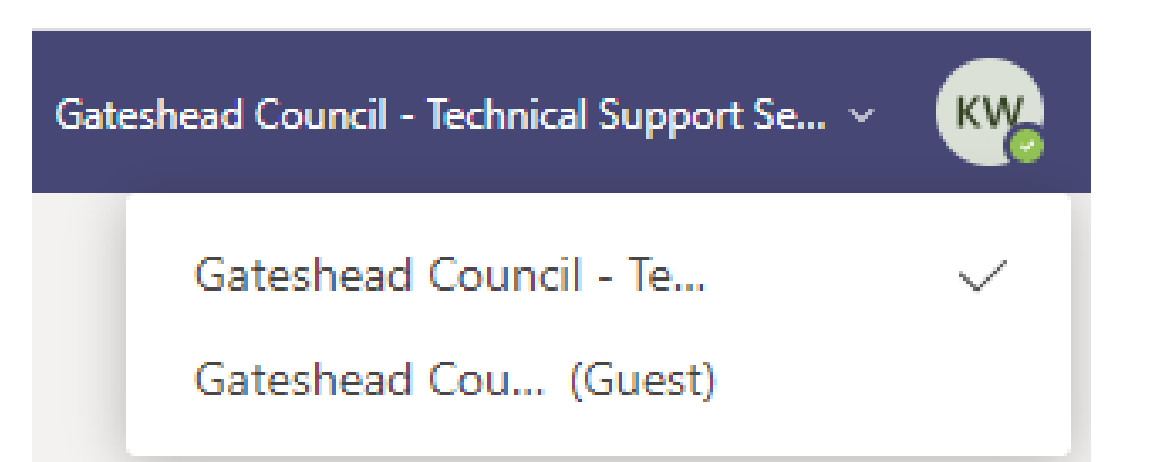

This will appear. Click the (Guest) option.

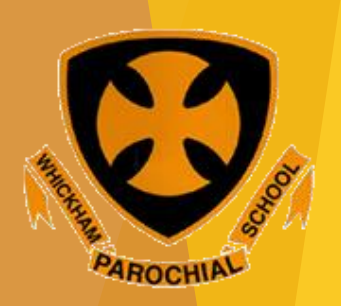

Image: Microsoft Office Home
x
Image: Email - Rachel Walton (Whit x)
Image: Remote Learning J Whickhait x
Image: Microsoft Office Home
x
Image: General (Vear 3 Intake 2017 x)
+
 Image: Microsoft Office Home
x
Image: General (Vear 3 Intake 2017 x)
+
 Image: General (Vear 3 Intake 2017 x)
+
 Image: General (Vear 3 Intake 2017 x)
+
 Image: General (Vear 3 Intake 2017 x)
+
 Image: General (Vear 3 Intake 2017 x)
+
 Image: General (Vear 3 Intake 2017 x)
+
 Image: General (Vear 3 Intake 2017 x)
+
 Image: General (Vear 3 Intake 2017 x)
+
 Image: General (Vear 3 Intake 2017 x)
+
 Image: General (Vear 3 Intake 2017 x)
+
 Image: General (Vear 3 Intake 2017 x)
+
 Image: General (Vear 3 Intake 2017 x)
+
 Image: General (Vear 3 Intake 2017 x)
+
 Image: General (Vear 3 Intake 2017 x)
+
 Image: General (Vear 3 Intake 2017 x)
+
 Image: General (Vear 3 Intake 2017 x)
+
 Image: General (Vear 3 Intake 2017 x)
+
 Image: General (Vear 3 Intake 2017 x)
+
 Image: General (Vear 3 Intake 2017 x)
+
-</

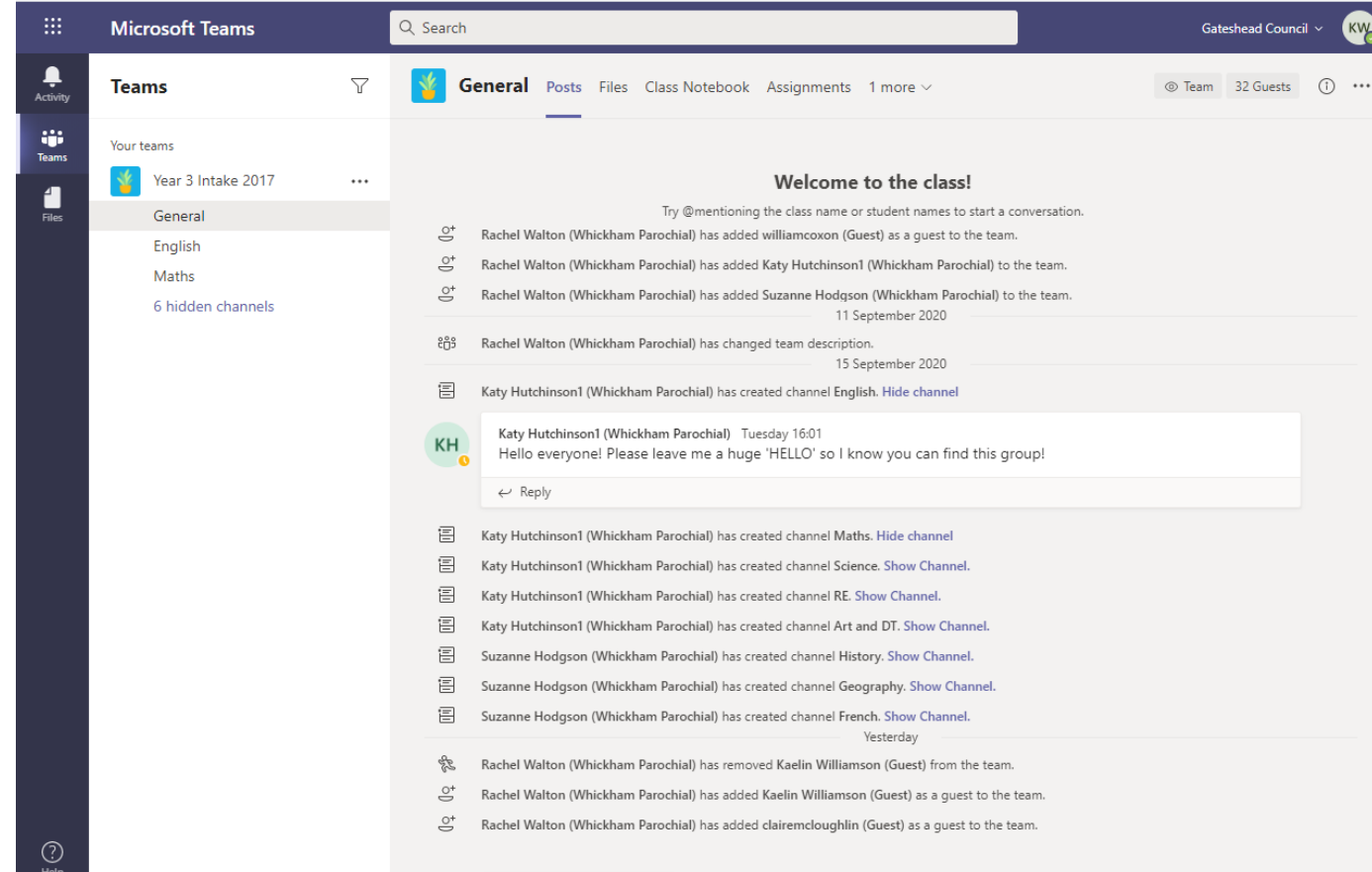

The team is now visible. Look to find the message your teacher has written and reply with a hello so we know you have managed to access the team.

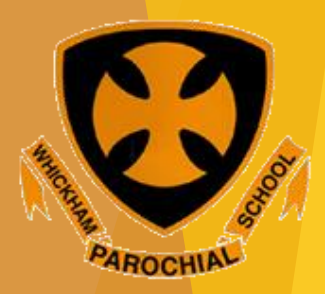

L.

Manage teams

New conversation

へ EP (10) 09:38 ハ EP (10) 17/09/2020

This is what to do if you have joined on phone or a tablet. Go to the top left corner and click on the three horizontal lines,

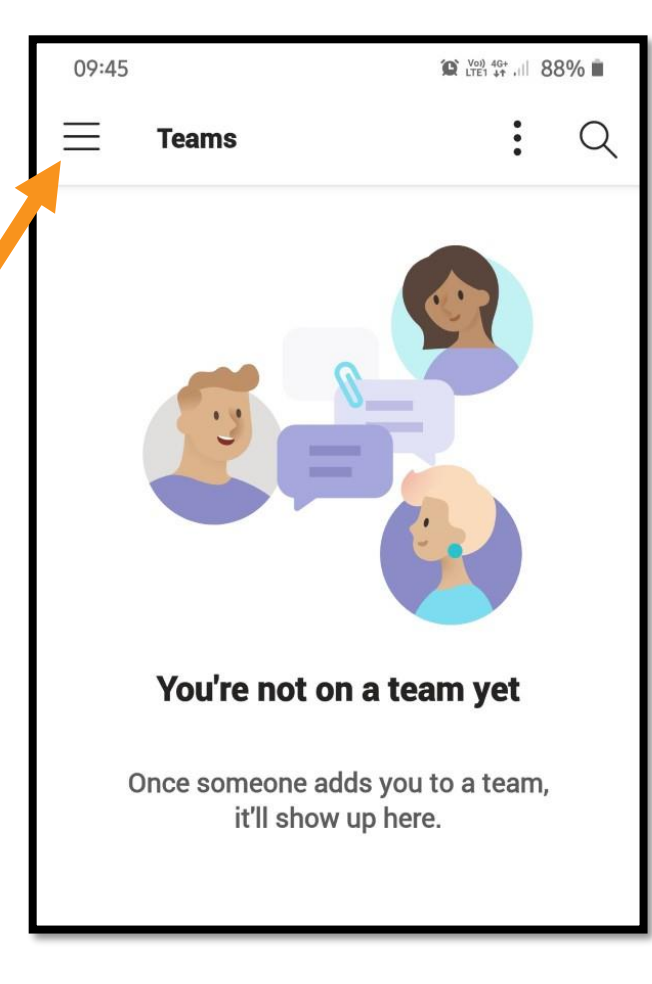

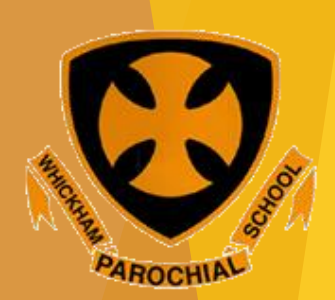

#### You will see that your child also has a (Guest) account option. Click it.

Don't worry, we asked for permission to use Kaelin's account!

| 09:46             | Vol) 4G+                                                           | 88%    |  |  |  |
|-------------------|--------------------------------------------------------------------|--------|--|--|--|
| Ol                | <b>Kaelin Williamson &gt;</b><br>Gateshead Council - Technical Sup | C      |  |  |  |
| 0                 | Available                                                          |        |  |  |  |
| G                 | Set status message                                                 |        |  |  |  |
| Ĵ                 | Notifications<br>On                                                |        |  |  |  |
| 3                 | Settings                                                           |        |  |  |  |
| -`Ċ               | What's new                                                         |        |  |  |  |
| Accounts and Orgs |                                                                    |        |  |  |  |
| oJ                | Gateshead Council - Techni<br>kaelinwilliamson@gatedu              |        |  |  |  |
| oj                | Gateshead Council (Guest)<br>kaelinwilliamson@gatedu               |        |  |  |  |
| 0)                | Gateshead Council<br>rachelwalton@gatedu.org                       |        |  |  |  |
| ol                | Bishop Hogarth Catholic E<br>rachelwalton@gatedu.org               |        |  |  |  |
| +                 | Add account                                                        | <br>Mo |  |  |  |
|                   |                                                                    |        |  |  |  |

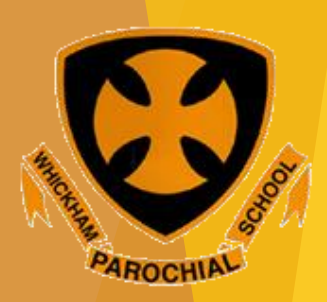

#### If you see this page, click the icon at the bottom for the team.

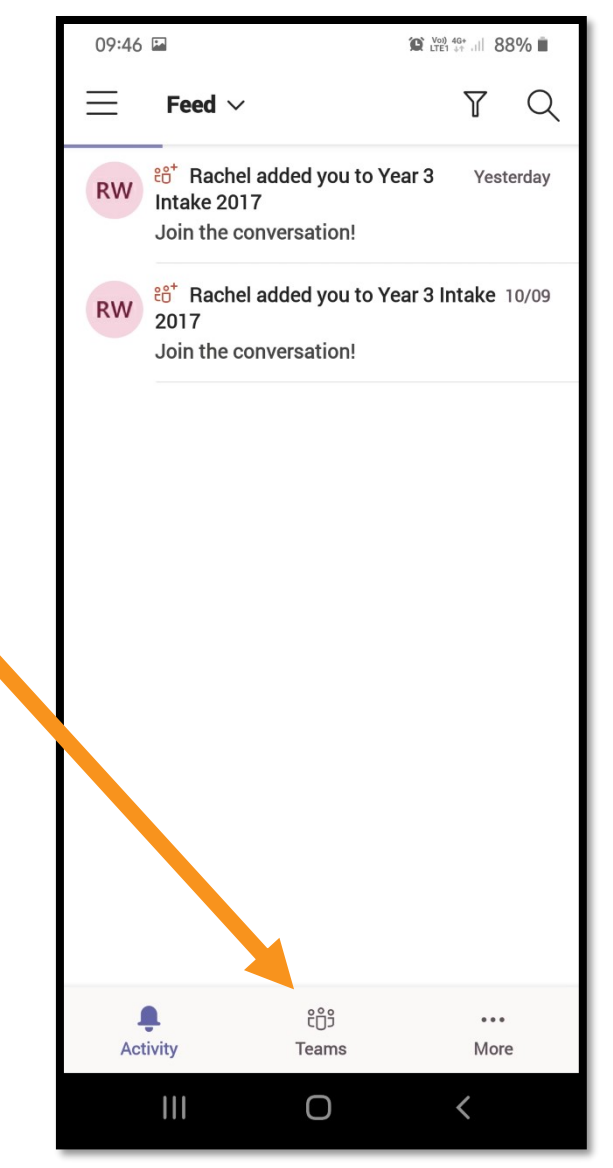

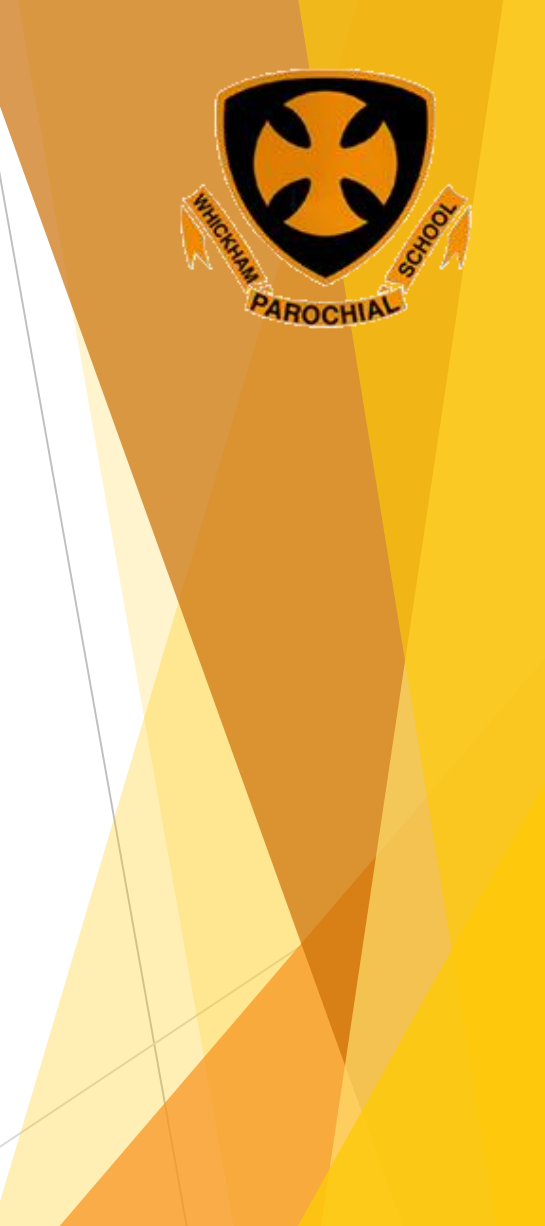

You are now on your child's team. Click General to take you to the chat your child's teacher has begun and give them a wave or a hello.

| 09:46 🖼                |                  | C Voi) 46+ |    |     |  |
|------------------------|------------------|------------|----|-----|--|
| $\equiv$               | Teams            |            | ÷  | Q   |  |
| <ul><li>✓ Y3</li></ul> | Year 3 Inta      | ake 2017   |    | :   |  |
|                        | General          |            |    |     |  |
|                        | English          |            |    |     |  |
|                        | Maths            |            |    |     |  |
| 6 hidden channels      |                  |            |    |     |  |
| See all teams          |                  |            |    |     |  |
|                        |                  |            |    |     |  |
|                        |                  |            |    |     |  |
|                        |                  |            |    |     |  |
|                        |                  |            |    |     |  |
|                        |                  |            |    |     |  |
|                        |                  |            |    |     |  |
|                        |                  |            |    |     |  |
| Ç                      | <u>l</u><br>vity | teams      | Mo | ore |  |
|                        |                  |            |    |     |  |

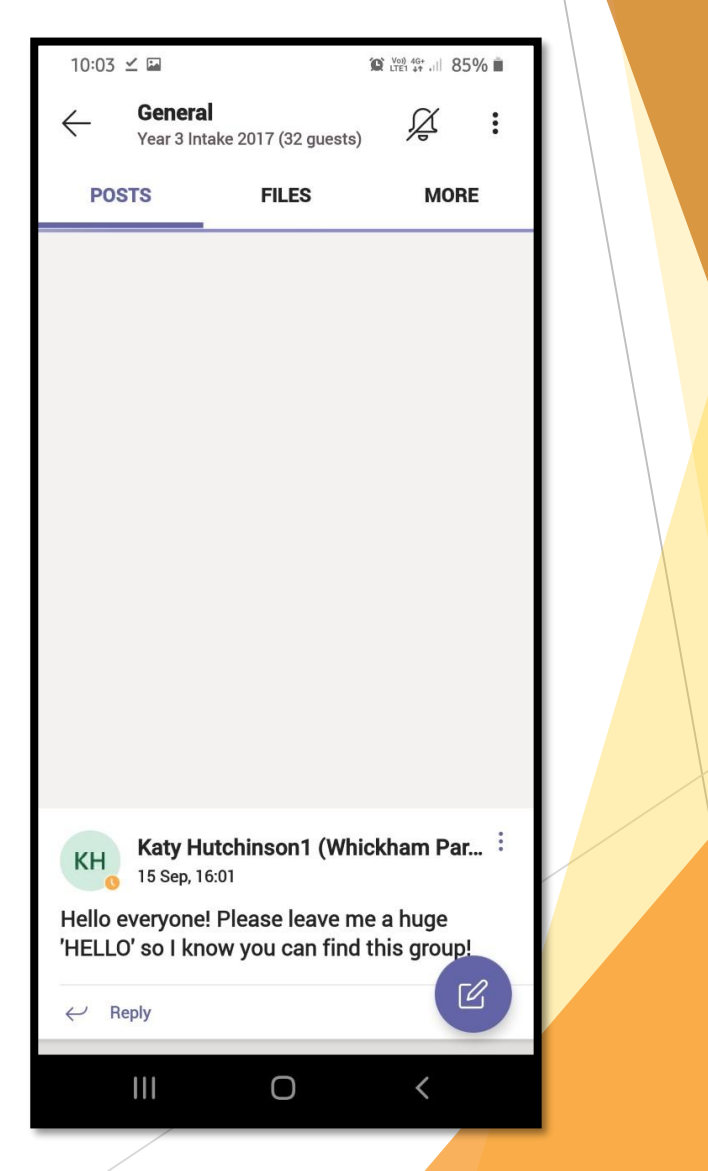

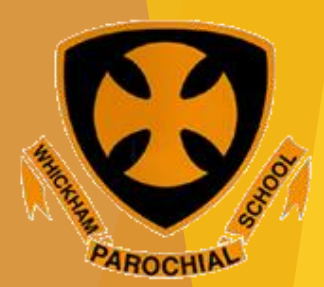